# 利用者情報管理

#### パスワード変更

ログインパスワード、確認用パスワードの変更することができます。 セキュリティ強化のため定期的に変更することをお勧めします。

#### 手順1 グローバルナビゲーション操作

グローバルナビゲーションの [ご利用サービスの変更] → [パスワード変更] をクリックし、<mark>手順2</mark>へ進 みます。

| ★ホーム 口座情報 振込・振替 の払込  | ・各種料金 ご利用サービス<br>(ペイジー) の変更 ワンタイムパ | スワード申請 その他のご案内              |          | グローバルナビゲーション |
|----------------------|------------------------------------|-----------------------------|----------|--------------|
| ノたフード変更<br>お客様登録情報変更 |                                    | パスワードやメールアドレスな<br>報が変更でさます。 | などのお客さま情 | ご利用サービスの変更   |
| ログインID変更             |                                    |                             |          | パスワード変更      |
|                      |                                    |                             | ×        |              |

**手順2** 新しいログインパスワード、確認用パスワードを入力

パスワード変更(変更内容入力)画面が表示されます。

ログインパスワードを変更される場合、ログインパスワード欄の変更要否のラジオボタンで変更するを選択し、「現在のログインパスワード」と「新しいログインパスワード」、「新しいログインパスワード(確認用)」を入力します。

確認用パスワードを変更される場合、確認用パスワード欄の変更要否のラジオボタンで<mark>変更する</mark>を選択し、 「<u>現在の確認用パスワード</u>」と「<mark>新しい確認用パスワード</mark>」、「<mark>新しい確認用パスワード(確認用)</mark>」を入 力します。

入力完了後、「**変更を確定する」**ボタンをクリックし、**手順3**へ進みます。

| ┃パスワード変更(変更内容入力)<br>変更するパスワードを選択し、新しいパスワードをご入力のうえ「変更を確定する」ボタンを押して下さい。                           | ※パフロー じた亦再したい埋合け                                              |
|-------------------------------------------------------------------------------------------------|---------------------------------------------------------------|
| □ クインパスワード<br>インターネットバンキングにログインする際に必要となるパスワードです。                                                | スパスワートを変更しない場合は<br>ラジオボタンで変更しないを<br>選択し 「変更を確定する」 ボタンを        |
| ※ 変更する<br>※ 変更しない<br>現在のログインパスワード ※ ソフトウェアキーホードを使用して入力する<br>(#10年間でありょうい)                       | といし、「 <u>夏夏夏福定する</u> 」 ホテンと<br>クリックし、 <mark>手順3</mark> へ進みます。 |
| (+月来お(すびや1261))<br>新しいログインパスワード 図 ソフトウェアキーボードを使用して入力する<br>(半巻ま数字50~1210)                        | ログインパスワード欄                                                    |
| (日月来85年(1260)<br>新しいログインパスワード (総認用)<br>(半角実数す6~1260)<br>確認のため2回入力して下さい                          |                                                               |
| ┃確認用パスワード<br>お振込・お振替・お客様情報変更の際に必要となるパスワードです。                                                    | 確認用パスワード欄                                                     |
| <ul> <li>◎ 変更する</li> <li>◎ 変更しない</li> <li>現在の確認用パスワード </li> <li>ソフトウェアキーボードを使用して入力する</li> </ul> |                                                               |
| (++み(おす・)・+(ル)<br>新しい確認用/(スワード ≥ ソフトウェアキーボードを使用して入力する<br>(半身気数す6~12桁)                           |                                                               |
| 新しい確認用パスワード(確認用) * <b>ソフトウェアキーボードを使用して入力する</b><br>(半角英数字6~12桁)<br>確認のため2回入力して下さい                |                                                               |
| 変更を確定する                                                                                         | 変更を確定する                                                       |
| 1 1997-20                                                                                       | Seci. 2010.0                                                  |

手順3 入力内容を確認

パスワード変更(変更完了)画面が表示されます。 パスワード変更内容欄をご確認ください。

.....

| パスワード変更(変更完了)<br>以下の通り、パスワード変更の手続きを受付けました。<br>  変更内容 | 画面ID:BPW002 |            |
|------------------------------------------------------|-------------|------------|
| ログインパスワード (変更あり)<br>確認用パスワード (変更あり)                  |             | パスワード変更内容欄 |
| トップページへ                                              |             |            |

-----

## お客様登録情報変更

お客様のメールアドレス、通知メールサービス要否、ダイレクトメール送信要否、連絡先電話番号などを 変更することができます。

#### 手順1 グローバルナビゲーション操作

グローバルナビゲーションの [ご利用サービスの変更] → [お客様登録情報変更] をクリックし、<mark>手順2</mark> へ進みます。

|                      | ード申請 その他のご案内                       | グローバルナビゲーション |
|----------------------|------------------------------------|--------------|
| パスワード変更<br>お客様登録情報変更 | パスワードやメールアドレスなどのお客さま情<br>報が変更できます。 | ご利用サービスの変更   |
| ログインID変更             |                                    | お客様登録情報変更    |
|                      | ×                                  |              |

## 手順2 お客様登録情報を入力

お客様登録情報変更(変更内容入力)画面が表示されます。

<u>変更したい項目に入力</u>します。

メールアドレス設定欄の「新しいメールアドレス」、「新しいメールアドレス(確認用)」を入力、 DM送信希望条件欄の新しいDM送信状況のラジオボタンを選択、

連絡先電話番号設定欄の「新しい連絡先電話番号」を入力して、

| 「お客様登録情報の変更確認画面へ | 」ボタンをクリック | <sup>,</sup> し、 <mark>手順 3</mark> | へ進みます。 |
|------------------|-----------|-----------------------------------|--------|
|------------------|-----------|-----------------------------------|--------|

| ■お客様登録情報変更(変更内容入力<br>変更される内容をご入力のうえ、「お客様登録情報 | ))<br>報の変更確認画面へ」ボタンを押して下さい。             |                |   |
|----------------------------------------------|-----------------------------------------|----------------|---|
| ┃変更内容                                        |                                         |                |   |
| メールアドレス                                      |                                         |                |   |
| 現在のメールアドレス                                   | data.taro@xxxx.com                      |                |   |
| 新しいメールアドレス                                   | (半角英数字記号)                               | メールアドレス設定欄     |   |
| 新しいメールアドレス (確認用)                             | (半角英数字記号)<br>確認のため2回入力して下さい             |                |   |
| DM送信希望条件                                     |                                         |                |   |
| 現在のDM送信状況                                    | 希望しない                                   | DM送信希望条件設定欄    |   |
| [必須] 新しいDM送信状況                               | <ul> <li>希望する</li> <li>希望しない</li> </ul> |                |   |
| 連絡先電話番号                                      |                                         |                |   |
| 現在の連絡先電話番号                                   | 090-1234-5678                           | 連絡先雷話番号設定欄     |   |
| 新しい連絡先電話番号                                   | (半角数字)                                  |                |   |
|                                              | お客様登録情報の変更確認画面へ                         | お客様登録情報の変更確認画面 | ~ |
| トップページへ                                      |                                         |                |   |

#### 手順3 変更内容を確認

戻ります。

お客様登録情報変更(変更内容確認)画面が表示されます。変更内容欄をご確認のうえ、よろしければ、 確認用パスワードの入力欄に「確認用パスワード」を入力して、「変更を確定する」」ボタンをクリックし、 手順4 お客様登録情報変更を中止する場合には、「変更を中止する」ボタンをクリックし、トップページ画面へ

| ┃お客様登録情報変更(変更内容確認)<br>変更を実施する場合、確認用バスワード・ワンタイムパスワードを入力し、「変更を確定する」ボタンを押して下さい。 |                |
|------------------------------------------------------------------------------|----------------|
| 変更内容                                                                         |                |
| メールアドレス                                                                      |                |
| 現在のメールアドレス data.taro@xxxx.com                                                |                |
| 新しいメールアドレス data.tarou@xxxx.com                                               | · 本百中 应 棚      |
| DM送信希望条件                                                                     | 一              |
| 現在のDM送信状況 希望しない                                                              |                |
| 新しいDM送信状況 (変更なし)                                                             |                |
| 連絡先電話番号                                                                      |                |
| 現在の連絡先電話番号 090-1234-5678                                                     |                |
| 新しい連絡先電話番号 090-8765-4321                                                     |                |
|                                                                              |                |
| 確認用パスワードの入力                                                                  |                |
| [必須] 確認用パスワード 🗷 ソフトウェアキーボードを使用して入力する                                         | ── 確認用パスワード入力欄 |
| (半角英数字6~12桁)                                                                 |                |
| 「ワンタイムパスワードの入力                                                               |                |
|                                                                              | ワンタイムパスワード入力欄  |
| [必須] ワンタイムパスワード<br>(半角数字)                                                    |                |
| 変更を中止する         変更を確定する           戻る                                         | 変更を確定する        |
|                                                                              |                |
|                                                                              | 変更を中止する        |
|                                                                              |                |
| お客様登録情報変更(変更完了)画面が表示されます。<br>変更内容欄をご確認ください。                                  |                |
| お客様登録情報変更(変更完了)                                                              |                |
| 以下の通り、お客様登録情報変更手続きを完了しました。                                                   |                |
| 変更内容                                                                         |                |
| メールアドレス                                                                      |                |
| 現在のメールアドレス data.taro@xxxx.com                                                |                |
| 新しいメールアドレス (変更なし)                                                            |                |
| DM送信希望条件                                                                     | 変更内容欄          |
|                                                                              |                |
| 新しいDM法律状況 ( <b>変更なし)</b>                                                     |                |
| 連絡先電話番号                                                                      |                |
| 現在の連絡先電話番号 090-1234-5678<br>新しい連絡先電話番号 090-8765-4321                         |                |
| トップページへ                                                                      |                |

ログインID変更

ログインIDを変更することができます。

## 手順1 グローバルナビゲーション操作

グローバルナビゲーションの [ご利用サービスの変更] → [ログイン I D変更] をクリックし、<mark>手順2</mark>へ 進みます。

| 合ホーム 口座情報 振込・振替 税金・各種料金 ご利用サービス の次正 ワンタイムパスワー | ード申請 その他のご案内                       | グローバルナビゲーション |
|-----------------------------------------------|------------------------------------|--------------|
|                                               | パスワードやメールアドレスなどのお客さま情<br>報が変更できます。 | ご利用サービスの変更   |
| ログインID変更                                      |                                    | ログインIDの変更    |
|                                               | ×                                  |              |

## **手順2** ログインID変更内容を入力

ログインID変更(変更内容入力)画面が表示されます。変更内容欄に「新しいログインID」、 「新しいログインID(確認用)」を入力して、「ログインIDの変更確認画面へ」ボタンをクリックし、 <mark>手順3</mark>へ進みます。

| ┃ログインID変更(変更内容入力)<br>新しいログインIDを半角美数字(6~12桁)で入力<br>「ログインIDの変更確認画面へ」ボタンを押して「 | つし、<br>下さい。                      |                |
|----------------------------------------------------------------------------|----------------------------------|----------------|
| 変更内容<br>現在のログインID 1                                                        | taro01                           |                |
| [必須] 新しいログインID                                                             | (半角英数字6~12桁)                     | 変更内容欄          |
| [必須] 新しいログインID (確認用)                                                       | (半角英数字6~12桁)<br>翻80のために2回入力して下さい |                |
| 647R-32A                                                                   | DグインIDの変更確認画面へ                   | ログインIDの変更確認画面へ |

注 入力したログインIDがすでに利用されている場合はご登録いただけませんので、別のIDをご登録く ださい。

## 手順3 ログインID変更内容の確認

ログインID変更(変更内容確認)画面が表示されます。変更内容欄の内容をご確認のうえ、よろしけれ ば確認用パスワードの入力欄に確認用パスワードを入力して、「変更を確定する」ボタンをクリックし、 手順4へ進みます。

ログインID変更を中止する場合には、「変更を中止する」ボタンをクリックします。

| ┃ログインΙD変更(変更内容確認)<br>以下の内容でよろしければ確認用パスワードを入力し、「変更を確定する」 ボタンを押して下さい。 |                |
|---------------------------------------------------------------------|----------------|
| 変更内容                                                                |                |
| 現在のログインID taro01                                                    | 変更内容欄          |
| 新しいログインID jirogoro9012                                              |                |
| 確認用パスワードの入力                                                         |                |
| [必須] 確認用パスワード 図 ソフトウェアキーボードを使用して入力する<br>(半角英数字6~12桁)                | ── 唯認用ハスリート入刀棟 |
| 変更を中止する変更を確定する                                                      | 変更を確定する        |
|                                                                     |                |
|                                                                     | 変更を中止する        |

手順4 変更完了

ログインID変更(変更完了)画面が表示されます。 ログインID変更内容欄をご確認ください。

| ┃ ログイン I D 変更(変更完了)       |             |
|---------------------------|-------------|
| 以下の通り、ログインID変更手続きを完了しました。 |             |
| ▲ 変更内容                    | ログインID変更内容欄 |
| 変更前のログインID taro01         |             |
| 変更後のログインID jiro03         |             |
| トップページへ                   |             |